# Programmieranleitung KochCloud (Türkommunikation per Internet)

kochcloud.ch

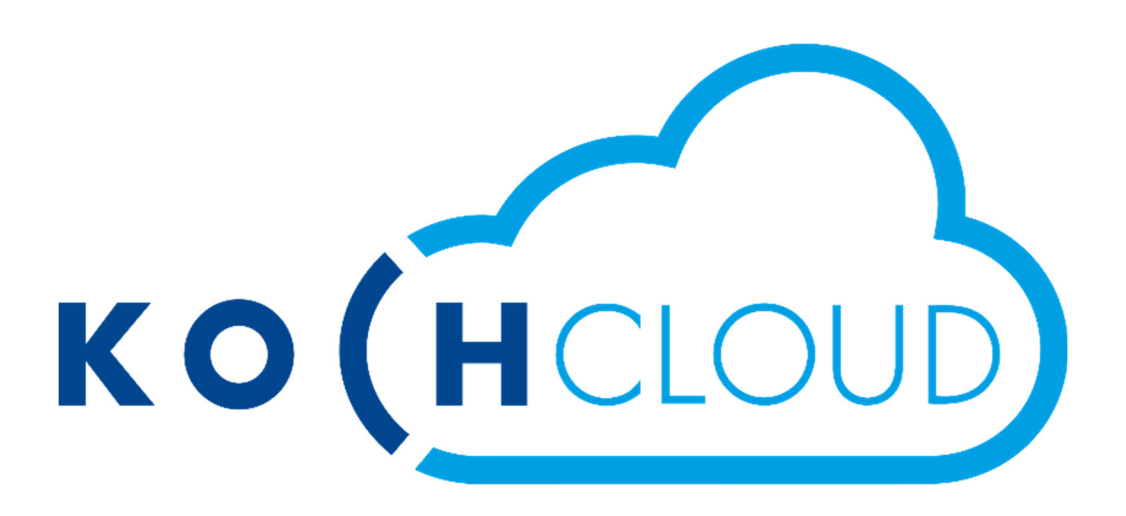

| Inhaltsverzeichnis                                      | Seite |
|---------------------------------------------------------|-------|
| Einleitung                                              | 2     |
| Konto-Erstellung (Registrierung)                        | 3     |
| Anmeldung                                               | 4     |
| Startseite / Übersicht                                  | 5     |
| Konto-Einstellungen                                     | 5     |
| - Passwort ändern                                       |       |
| <ul> <li>eMail-Benachrichtigungen aktivieren</li> </ul> |       |
| - von allen Geräten abmelden                            |       |
| - Zwei-Faktor-Authentifizierung aktivieren              | 5/6   |
| Projekt beitreten                                       | 7     |
| Endgeräte Übersicht                                     | 8     |
| - Optionen Endgeräte-Kopplung                           | 9     |
| Endgeräte (aussen) verwalten                            | 10    |
| Endgeräte (innen) verwalten                             | 11    |
| Wohneinheiten verwalten                                 | 11    |
| Funktionen verwalten                                    | 12    |
| Projektübersicht                                        | 13    |
| Gateway-Einstellungen                                   | 13    |
| Projektmitglieder verwalten                             | 14    |
| Aktivitäten überprüfen                                  | 15    |
| Service                                                 | 16    |

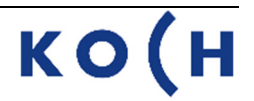

## Einleitung

Die KochCloud ist im Prinzip nichts anderes als eine VoIP-Telefonzentrale im Internet. Das Video Cloud-Gateway AVC1 von KOCH verbindet sich via (bauseitiger) Internetleitung nur mit dieser Telefonzentrale. Sämtliche Funktionen des Gateways und dessen Einstellungen werden auf der KochCloud in einem sogenannten Projekt gespeichert.

Über das Webinterface der KochCloud können Einstellungen und Programmierungen vorgenommen werden, wie z.B. Erstellen und Ändern von Endgeräten und Wohneinheiten (Empfängergruppen). KOCH hat während der ganzen Aufbauphase Zugriff auf das KochCloud-Projekt, danach nur noch, wenn der Kunde dies wieder freischaltet, z.B. im Servicefall.

Nachdem der Auftrag bei KOCH fertig bearbeitet und das Gerät bereit zum Versand ist, wird dem Kunden per E-Mail automatisch eine **Projekteinladung** zugestellt. Mit Bestätigung dieser Einladung übernimmt der Kunde dieses Projekt als Verwalter, kann weitere Teilnehmer dazu einladen und entsprechende Berechtigungen vergeben.

Per **Hardware-Authentifizierung** direkt am installierten AVC1 ist es möglich, auch ohne vorherige Projekteinladung dem zugehörigen Projekt beizutreten. Siehe "Projekt beitreten", Seite 5

Für beide Arten des Projektzugriffs muss sich der Anwender erst auf kochcloud.ch registrieren.

Nach der Geräteinstallation muss nur noch die App KochMobile (iOS oder Android) vom jeweiligen Store heruntergeladen und per QR-Code mit der KochCloud gekoppelt werden.

KochMobile ist auch als Desktop-Version für Windows erhältlich: <u>KochMobile Desktop Latest (kochcloud.ch)</u> oder <u>www.kochag.ch/downloads</u> > Dokumentgruppe > Software

Alternativ können auch Drittgeräte eingebunden werden, sofern sie die TLS-Verschlüsselung unterstützen.

## Konto-Erstellung (Registrierung)

Um KochCloud-Projekte verwalten zu können, muss sich der Verantwortliche erst selbst registrieren und anmelden. Über sein Konto konfiguriert er dann die kundenspezifischen Parameter eines Projekts. Jede Änderung wird im Hintergrund aufgezeichnet. Diese Einstellungen werden in der KochCloud gespeichert und direkt auf das Cloud-Gateway AVC1 synchronisiert (sofern schon installiert).

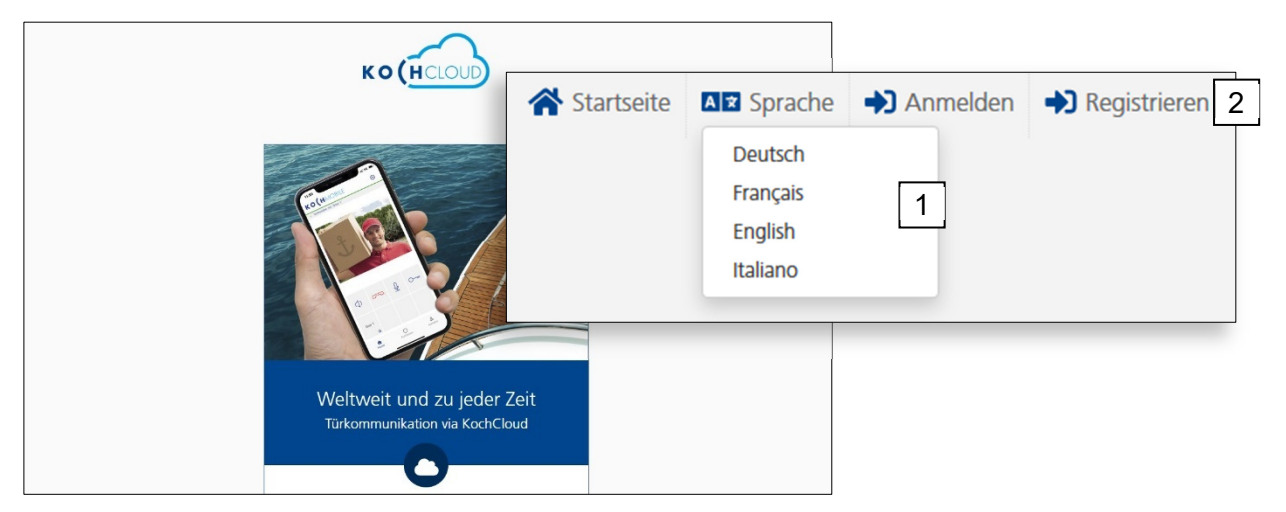

- 1. Bei Bedarf Sprache einstellen
- 2. Registrieren wählen

Für die Registrierung muss eine gültige E-Mail Adresse zum Empfang des Bestätigungslinks eingegeben werden. Ohne diese Rückbestätigung wird das Konto nicht fertiggestellt.

- 1. Eigene E-Mail Adresse eingeben und wiederholen
- 2. Vor- / Nachnamen eingeben
- geeignetes Passwort eingeben und wiederholen (min. 8 Zeichen, 1 Klein- und 1 Grossbuchstabe, 1 Zahl sowie 1 Sonderzeichen wie +\*ç%&/()
- 4. Nutzungsbedingungen und Datenschutz-Bestimmungen akzeptieren.
- 5. Registrieren betätigen

Es kann ein paar Minuten dauern, bis die E-Mail mit dem Bestätigungslink beim Empfänger eintrifft.

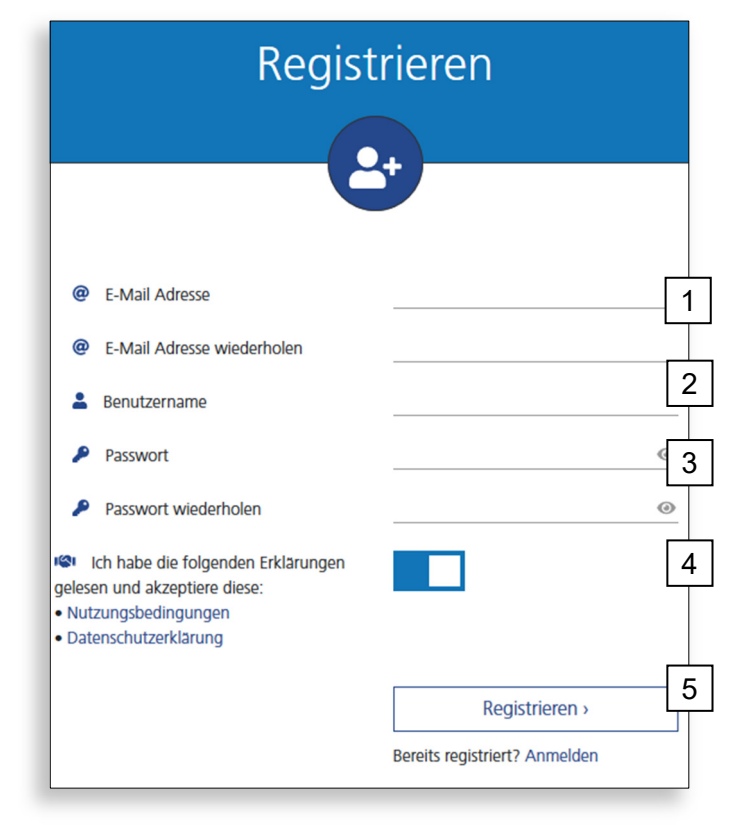

KochCloud Benutzerkonto bestätigen 6

## Bestätigung

Die erfolgreiche Bestätigung führt zu dieser Ansicht und die Projekt-Übersicht kann aufgerufen werden.

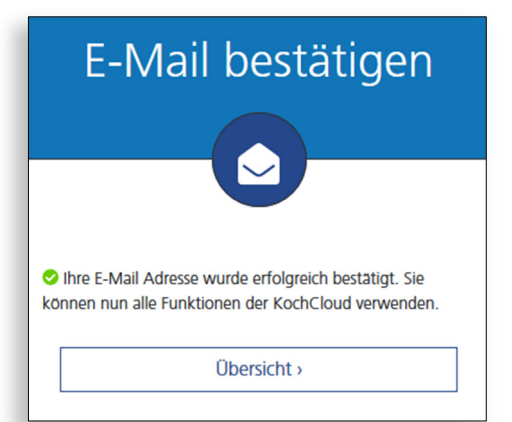

## Anmelden

Für die Bearbeitung von Projekten muss man sich mit der registrierten E-Mail Adresse und Passwort in der KochCloud anmelden.

Wenn die 2-Faktor-Authentifizierung aktiviert ist, kann jetzt der 2FA-Code eingegeben und bestätigt werden. (Aktivierung, siehe Einstellungen)

|        | A                                                                                                    | nmelden                                             |  |  |  |  |  |
|--------|----------------------------------------------------------------------------------------------------|-----------------------------------------------------|--|--|--|--|--|
|        | 8                                                                                                    |                                                     |  |  |  |  |  |
|        | <ul><li>e-Mail Adresse</li><li>Passwort</li></ul>                                                                                                    |                                                     |  |  |  |  |  |
|        | Passwort vergessen?                                                                                                    | Anmelden ><br>Noch kein Benutzerkonto? Registrieren |  |  |  |  |  |
| )<br>Ə | 2FA-Code eingeben<br>Geben Sie den 2FA-Code aus Ihrer Authentifizierungs-App ein.<br>Falls Sie den Zugang zu Ihrer Authentifizierungs-App verloren<br>haben, geben Sie einen Ihrer Wiederherstellungscodes ein. |                                                     |  |  |  |  |  |
|        |                                                                                                    | 2FA-Code prüfen ›                                   |  |  |  |  |  |

#### Passwort vergessen

Einfach E-Mail Adresse eingeben und auf Abschicken klicken.

Bei Verlust der E-Mail Adresse bitte den KOCH-Kundendienst kontaktieren.

| Passwort                                                                                                    | vergessen?                                                                                                    |
|----------------------------------------------------------------------------------------------------|----------------------------------------------------------------------------------------------------|
|                                                                                                    | 0                                                                                                    |
|                                                                                                    |                                                                                                    |
| Sollten Sie Ihr Passwort vergessen haben, g<br>ein Passwort-Zurücksetzen Link wird Ihnen<br>Ihre E-Mail Adresse und Ihr Passwort verge<br>Kundendienst. | geben Sie einfach Ihre E-Mail Adresse ein und<br>in den nächsten Minuten zugestellt. Sollten Sie<br>ssen haben, kontaktieren Sie bitte den |
| e-Mail Adresse                                                                                                    |                                                                                                    |
|                                                                                                    | Abschicken >                                                                                                    |
|                                                                                                    | Anmelden                                                                                                    |

# Startseite / Übersicht

Nach der Anmeldung erscheint die Übersichtsseite der KochCloud. Dies ist die Startoberfläche für sämtliche weiteren projektbezogenen Aktionen.

| <ol> <li>Konto-Einstellungen</li> <li>Sprache auswählen (d/f/i/e)</li> <li>zu dieser Übersicht zurückwechseln</li> <li>abmelden</li> </ol>                                                                       | 1 2 3 4<br>Benutzernam e 🏟 🐼 🖽 🕞                                                                                                    |
|----------------------------------------------------------------------------------------------------|----------------------------------------------------------------------------------------------------|
| 5. Projekt beitreten (siehe Seite 8)                                                                                                    |                                                                                                    |
| 6. Meine Projekte (bereits beigetreten)                                                                                                    | n ein eigenes Projekt. Auf einem Projekt können mehrere Benutzer<br>ten.                                                                                                    |
| Neue Projektmitglieder können mittels Einladungen<br>werden, über welche Berechtigungen der Benutzer<br>Ein Benutzer kann Mitglied von beliebig vielen Proje<br>Wahl, ein neues KochCloud Benutzerkonto zu regis | hinzugefügt werden. In der Einladung kann zudem definiert<br>verfügen wird.<br>kten sein. Beim Akzeptieren einer Einladung hat der Benutzer die<br>trieren oder ein bestehendes zu verwenden. |
| 5 Projekt beitreten<br>Einem bestehenden Projekt durch Hardware-Authentifizie                                                                                                    | erung (Tastendruck) beitreten                                                                                                    |
| 6 Meine Projekte                                                                                                    |                                                                                                    |

# Konto-Einstellungen

| <ol> <li>Benutzerkonto öffnen, Menü-Button "E</li> <li>Passwort ändern</li> <li>Zwei-Faktor-Authentifizierung aktiviere</li> <li>von allen Geräten abmelden</li> <li>E-Mailbenachrichtigung zu diversen A</li> </ol> | Einstellungen"<br>en (siehe Folgeseite)<br>ktionen* aktivieren | 1 ↔ 🖙 🖽 (↔              |
|----------------------------------------------------------------------------------------------------|----------------------------------------------------------------|-------------------------|
| BENUTZERKONTO                                                                                                    | 5 E-MAIL-BENACHRI                                              | CHTIGUNGEN              |
| Benutzername                                                                                                    | Benutzername                                                   | Benutzernamen<br>ändern |
| @ E-Mail Adresse                                                                                                    | E-Mail Adresse                                                 |                         |
| * Benachrichtigung über:                                                                                                    | ~                                                              |                         |
| - Zwei-Faktor-Authentifizierung                                                                                                    | Passwo                                                         | ort ändern 2            |
| - Endgeräte- und Wohneinheitenverwaltung<br>- Supportmodus                                                                                                    | 2FA a                                                          | ktivieren 3             |
| Je Projektmitglied individuell einstellbar;<br>Auswahl je nach Berechtigung (S.14)                                                                                                    | Abr                                                            | nelden 4                |

## Zwei-Faktor-Authentifizierung

Nebst einem sicheren KochCloud-Passwort empfiehlt es sich, die Zwei-Faktor-Authentifizierung zu aktivieren. Dafür braucht es ein Smartphone oder einen PC mit Authenticator-App (z.B. von Microsoft oder Google)

- 1. Bevorzugte Authenticator-App auf Smartphone oder PC installieren
- 2. Authenticator-App per QR-Code oder Schlüssel ab dieser KochCloud-Anzeige einrichten
- von der App generierten 2FA-Code und aktuelles KochCloud-Passwort unten in dieser Anzeige eintragen
- 4. 2FA-Aktivierung bestätigen

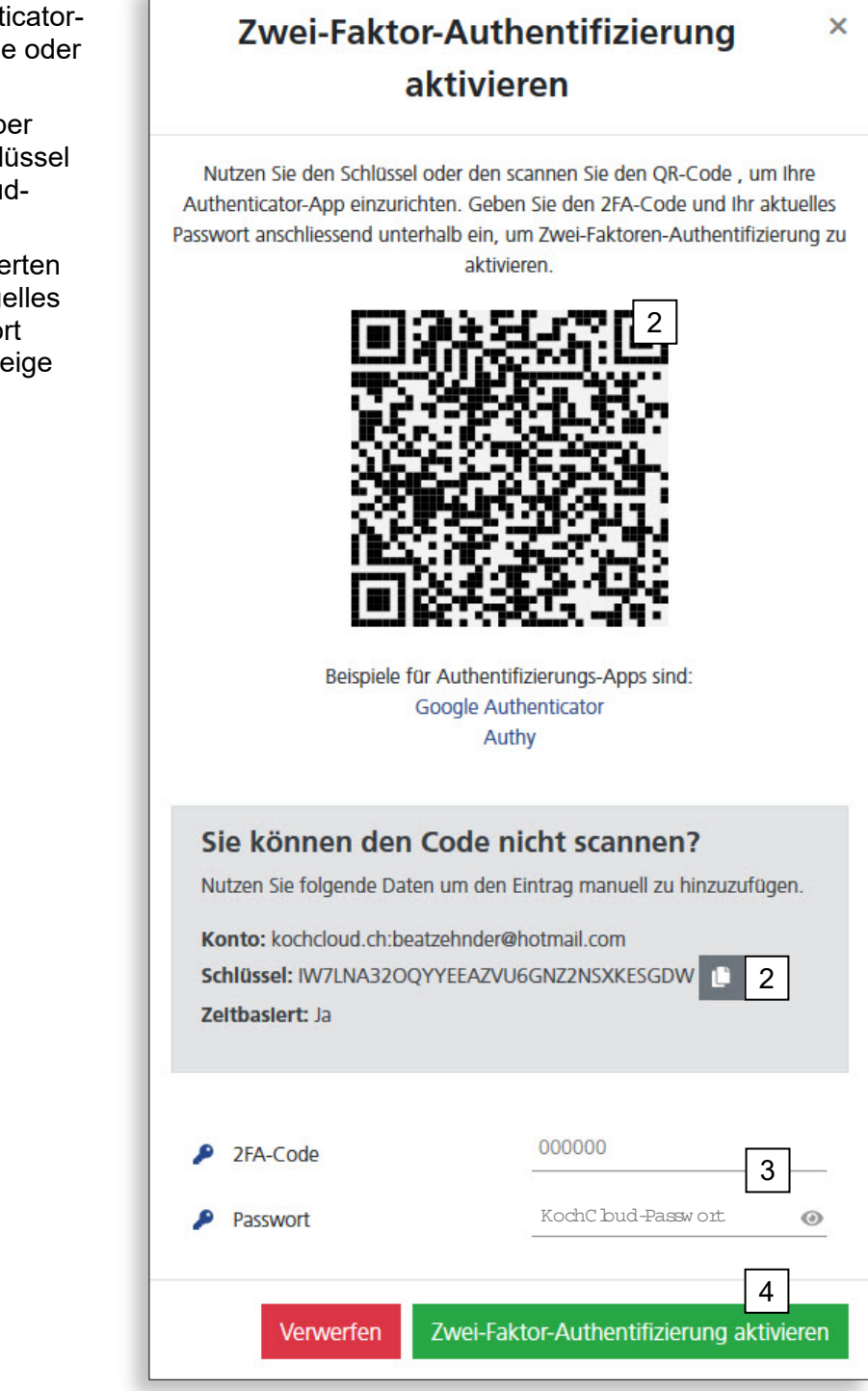

#### Projekt beitreten (Hardware-Authentifizierung)

Per Authentifizierung direkt am installierten AVC1 ist es möglich, ohne E-Mail-Einladung durch einen Projektadministrator dem zugehörigen Projekt beizutreten (z.B. bei Support vor Ort oder bei Verwalterwechsel). Dafür braucht es allerdings nebst physischem Zugriff auf das AVC1 einen Account auf kochcloud.ch

- 1. Auf kochcloud.ch einloggen (allenfalls Account eröffnen)
- 2. Menü Projekt beitreten in Übersicht anklicken (folgendes Fenster erscheint)
- 6-stellige Seriennummer des AVC1 *eingeben*. Diese Nummer befindet sich auf der Innenseite des Gerätedeckels.
- 4. Abschicken Dialogfenster für folgende Schritte offenlassen
- Die weisse Taste an der Innenseite des AVC1 innert 10 Minuten drücken

Das AVC1 verifiziert die abgeschickte Seriennummer auf kochcloud.ch und die Beitrittsbestätigung erscheint.

6. weiter zum Projekt anklicken

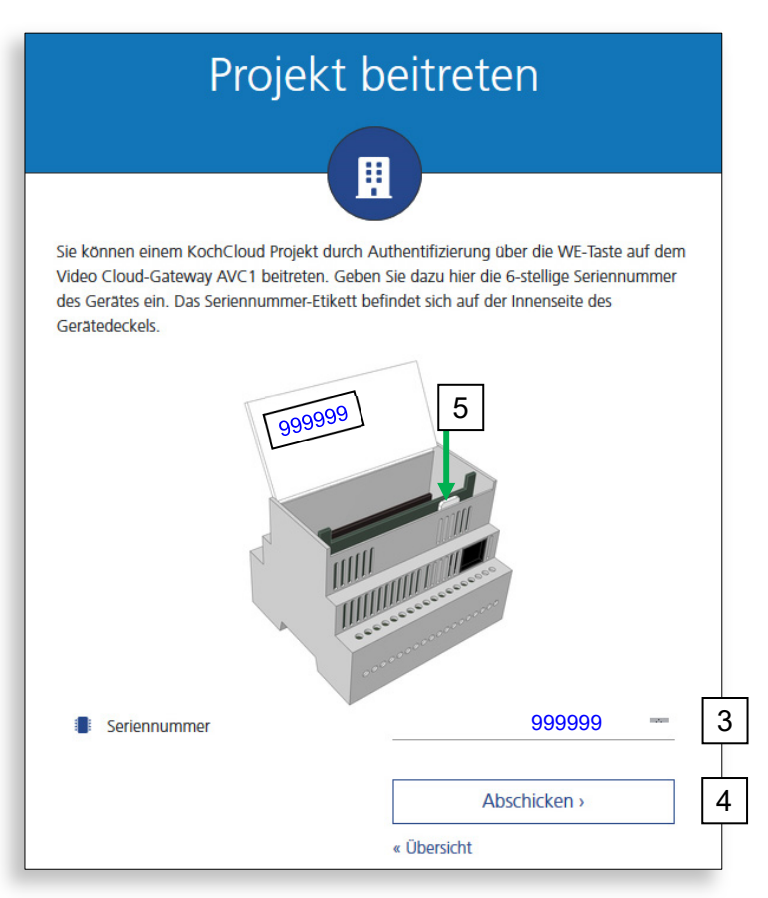

#### Weitere Hinweise

Wurde die weisse Taste nicht innert 10 Minuten gedrückt, muss die Autorisierung neu gestartet werden: kochcloud.ch neu laden und ab Punkt 2 wiederholen.

Projektmitglieder können sich nicht selber wieder aus dem Projekt entfernen (Ausgenommen KOCH-Mitarbeiter).

Da per Hardware-Authentifizierung theoretisch jedermann vollen Zugriff auf ein kochcloud-Projekt erlangen kann, darf der Schaltkasten mit dem AVC1-Gateway für Unberechtigte nicht zugänglich sein!

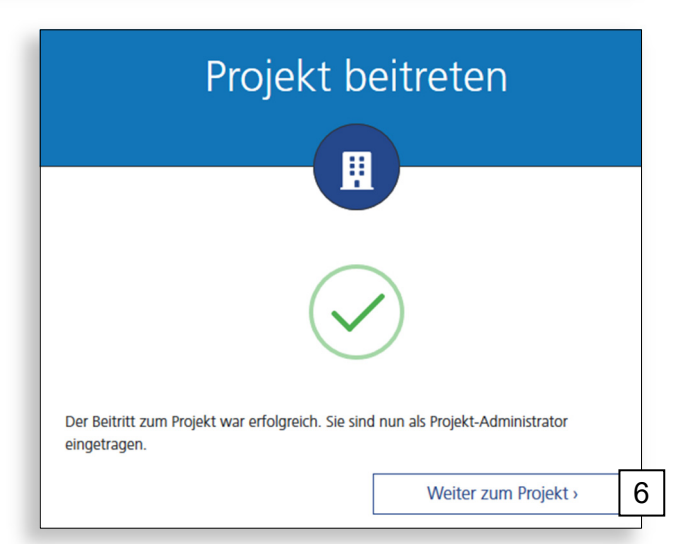

# Endgeräte Übersicht

Endgeräte sind Teilnehmer in der KochCloud, normalerweise TC:Bus-Aussensprechstellen, IP-Kameras oder Geräte mit App KochMobile (iOS/Android/Windows). Es können auch SIP-Telefone als Endgeräte definiert werden, sofern sie eine verschlüsselte Verbindung über TLS aufbauen können.

1. Betroffenes Projekt aus Übersicht öffnen und Tab Endgeräte anklicken

|          | 1           ENDGERÄTE         WOHNEINHEITEN   FUNKTION                                                                                                    | onen anl                                                                                                    | AGE                                                                                              | MITGLIEDE                                                                                                    | r aktivitäten                                                                                                    |
|----------|----------------------------------------------------------------------------------------------------|----------------------------------------------------------------------------------------------------|--------------------------------------------------------------------------------------------------|----------------------------------------------------------------------------------------------------|----------------------------------------------------------------------------------------------------|
|          | 4 5 6<br>↓ ↓ ↓<br>Endgeräte aussen<br>1                                                                                                    | Endgeräte<br>KochMobile                                                                                                    | innen<br>2 (kc00<br>2 (kc00                                                                      | 00575 <b>7</b>                                                                                                    | 2     +     +       einrichten \$2     3     >     1       8<                                                                                       |
| Ц        | 2 9 10 11                                                                                                    | _                                                                                                    | _                                                                                                | E                                                                                                    | Endgerät QR-Code                                                                                                    |
| 2.<br>3. | Endgerät-Status: grün=online / rot=offline<br>Symbole für Zugriffsberechtigung auf End<br>- • benutzerdefiniert > nur ausgewähl<br>- • keine > gesperrt für alle<br>- alle (ohne Symbol) > frei für alle | / grau= IP k<br>lgeräte<br>te Wohneinł<br>e                                                                                                 | Kamer<br>neiten                                                                                  | a                                                                                                    |                                                                                                    |
| 4.       | Endgeräte-Status aktualisieren                                                                                                    |                                                                                                    |                                                                                                  |                                                                                                    | ALLAN                                                                                                    |
| 5.       | neues Endgerät hinzufügen (Details, sieh                                                                                                    | e Seite 12)                                                                                                    |                                                                                                  |                                                                                                    | Tel Linter bit te                                                                                                    |
| 6.       | Reihenfolge der Endgeräte ändern                                                                                                    |                                                                                                    |                                                                                                  |                                                                                                    | https://kochcloud.ch/link/                                                                                                    |
| 7.       | Endgerät einrichten/koppeln. QR-Code ar<br>KochMobile-App scannen (Optionen, sieh                                                                                                    | nzeigen und<br>ie Folgeseit∉                                                                                                    | mit<br>e).                                                                                       |                                                                                                    | E-Mail Adresse                                                                                                    |
| 8.       | Endgerät entkoppeln; Registrierung zurüc                                                                                                    | ksetzen                                                                                                    |                                                                                                  |                                                                                                    | Desktop-Anwendung                                                                                                    |
| 9.       | Infos/Zugangsdaten im Klartext<br>anzeigen, z.B. für die manuelle<br>Verbindung von Drittgeräten ohne<br>App (Geräte-ID und -Passwort nötig)                                                             | SS Endgerät                                                                                                    | QR-Co                                                                                            | ode                                                                                                    | 8                                                                                                    |
| 10.      | Endgeräte-Daten ändern<br>(Anzeigenamen, AS-Adresse, usw.)                                                                                                    |                                                                                                    |                                                                                                  | Δ                                                                                                    |                                                                                                    |
| 11.      | Endgerät komplett entfernen                                                                                                    |                                                                                                    |                                                                                                  |                                                                                                    |                                                                                                    |
|          |                                                                                                    | Diese Geräte-ID v<br>nicht für weitere<br>Soll ein neues En<br>die bestehenden<br>bisher registrierte<br>Es wird ein neu<br>funktioniert da | wird berei<br>Endgerät<br>udgerät au<br>Zugangso<br>e Endgerä<br>nes Passw<br>nach nici<br>Regis | its von einem E<br>te verwendet w<br>uf diese Geräte-<br>daten zuerst zu<br>it funktioniert o<br>vort generlert<br>ht mehr! | ndgerät verwendet und kann<br>verden.<br>ID registriert werden, müssen<br>irückgesetzt werden. Das<br>lanach nicht mehr.<br>. Das aktuelle Passwort |
|          |                                                                                                    |                                                                                                    |                                                                                                  |                                                                                                    |                                                                                                    |

# Optionen für Endgeräte-Kopplung

Wird dieser QR-Code direkt mit der Smartphone-Kamera gelesen, öffnet sich die Koch-Mobile-App und die Zugangsdaten für die Kopplung werden übertragen. Fehlt die KochMobile-App, wird sie zum Download angeboten (App Store / Google Play).

Weitere Optionen:

- 1. Link des QR-Codes in die Zwischenablage kopieren
- 2. QR-Code, Kopplungslink für Desktop-Version und App-Downloadlinks an beliebige Mail-Adresse senden
- Zugangsdaten in die Desktop-Version\* von KochMobile übernehmen und diese mit der KochCloud koppeln (\*sofern bereits auf diesem Computer installiert). KochMobile für Windows-PC ist verfügbar auf: <u>KochMobile Desktop Latest (kochcloud.ch)</u> oder <u>www.kochag.ch/downloads</u> > Dokumentgruppe > Software

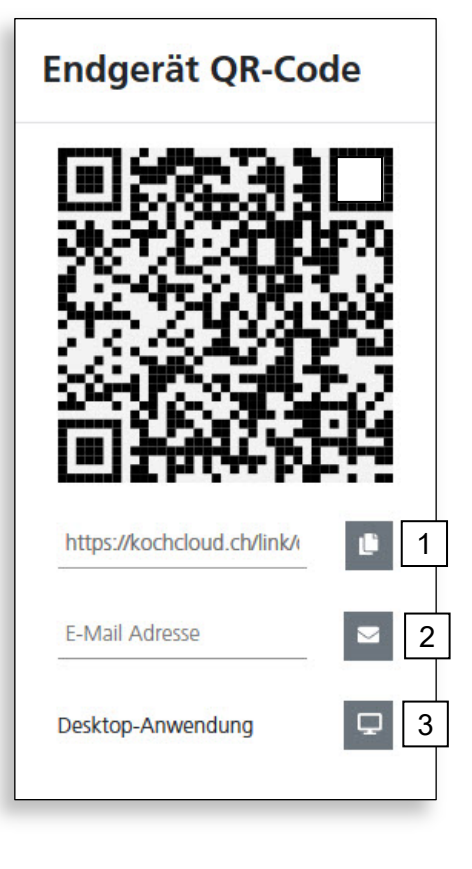

## Endgeräte (aussen) erstellen/bearbeiten

1. Um eine neue Aussensprechstelle oder IP-Kamera zu erfassen, im Tab *Endgeräte* neben *Endgeräte aussen* auf + klicken

| ENDGERÄTE WOHNEINHEITEN FUNK                                                                                                    | IONEN ANLAGE MITC                                                                                                    | GLIEDER AKTIVITÄTEN                                                       |
|----------------------------------------------------------------------------------------------------|----------------------------------------------------------------------------------------------------|---------------------------------------------------------------------------|
| Endgeräte aussen                                                                                                    | Endgeräte innen 🔲 🕻<br>() KochMobile 2 (kc000575_<br>() KochMobile 4 (kc000575_                                       | c002) einrichten \$\$ 3 ≯ ■ c004) \$\$ 3 ≯ ■                              |
| <ol> <li>Gerätenamen übernehmen oder<br/>überschreiben, z.B. "Haupteingang"</li> <li>Gerätetyp auswählen (TC:Bus-<br/>Aussensprechstelle oder IP</li> </ol>                                                                                       | + Endgerät erstellen<br>Allgemeine Informationen<br>Geratename                                                        | Eingang 2                                                                 |
| <ul> <li><i>Kamera</i>)</li> <li>4. Gerät in der Kontaktliste der App<br/>KochMobile anzeigen (empfohlen)</li> <li>5. AS-Adresse der TC:Bus-Aussen-<br/>sprechstelle eintragen (0 - 63)</li> </ul>                                                | <ul> <li>Geratetyp</li> <li>In App-Kontaktliste anzeigen</li> <li>TC:Bus Einstellungen</li> <li>AS-Adresse</li> </ul> | TC:Bus Aussensprechstelle                                                 |
| <ol> <li>Standard-Türöffnerbefehl überneh-<br/>men (sendet Tö-Protokoll mit AS-<br/>Adresse auf TC:Bus) oder HTTP-<br/>Befehl eingeben</li> </ol>                                                                                                 | Funktionseinstellungen<br>Turoffnerbefehl  Videoquelle Gespräch                                                       | AVC1/TC:Bus • 6<br>AVC1/TC:Bus • 7                                        |
| <ol> <li>Für "Videoquelle Gespräch" wird<br/>der H.264-Videostream des AVC1<br/>verwendet.</li> <li>Für Aussensprechstellen kann bei</li> </ol>                                                                                                   | <ul> <li>Videoquelle Dauerbild im Heimr</li> <li>Bewohnerverwaltung</li> <li>Berechtigte Wohneinheiten</li> </ul>     | Alle                                                                      |
| "Videoquelle Dauerbild im<br>Heimnetz" (statt <i>AVC1/TC:Bus</i> )<br><i>auch MJPEG Video</i> oder <i>Einzelbild</i><br>gewählt und Pfad, Benutzername,<br>Passwort des entsprechenden Video-<br>Streams eingeben werden.                         | Gerätetyp                                                                                                    | Verwerfen Speichern                                                       |
| <ol> <li>Zugriff auf Endgerät Aussen<br/>berechtigen (für alle, keine oder<br/>ausgewählte Wohneinheiten). Die<br/>Symbole in der Übersicht kennzeich-<br/>nen die Berechtigungsstufe (s. S. 8).</li> </ol>                                       | <ul> <li>In App anzeigen</li> <li>Videoquelle Dauerbild<br/>im Heimnetz</li> <li>Streampfad</li> </ul>                | MJPEG Video ~ 10                                                          |
| <ol> <li>Für separate IP-Kameras kann bei<br/>"Videoquelle Dauerbild im Heimnetz"<br/><i>MJPEG Video</i> oder <i>Einzelbild</i> gewählt<br/>und Pfad, Benutzername, Passwort<br/>des entsprechenden Video-Streams<br/>eingeben werden.</li> </ol> | <ul> <li>Stream Benutzername</li> <li>Stream Passwort</li> </ul>                                                      | HTTP Basic Auth Benutzername HTTP Basic Auth Passwort Verwerfen Speichern |

## Endgeräte (innen) erstellen/bearbeiten

1. Um eine neue Innenstation (Mobile-Gerät oder PC) zu erfassen, im Tab *Endgeräte* neben *Endgeräte innen* auf + klicken

| Endgeräte innen 🔲 📞<br>(*) KochMobile 2 (kc000575_c002) (*)<br>(*) KochMobile 4 (kc000575_c004)<br>+ Endgerät erstelle<br>ben. | 1<br>+ + +<br>eInrichten \$? 3 / =<br>\$ 3 / =<br>\$ 3 / = |
|----------------------------------------------------------------------------------------------------|------------------------------------------------------------|
| KochMobile 4 (kc000575_c004)     + Endgerät erstelle                                                                           | <b># 0 / i</b>                                             |
| ben.                                                                                                    |                                                            |
| Geratename                                                                                                    | tionen<br>KochMobile 5                                     |
| Gerätetyp                                                                                                    | KochMobile 🗸                                               |
| Passwort                                                                                                    | ≫ 95vdoumx0t                                               |
| akt Bi In App-Kontaktliste anze                                                                                                | eigen                                                      |
|                                                                                                    |                                                            |
|                                                                                                    | Geratename Geratetyp Passwort In App-Kontaktliste anze     |

#### Wohneinheiten erstellen und verwalten

Eine Wohneinheit bezeichnet eine Räumlichkeit resp. eine Empfängergruppe. Jeder neuen Wohneinheit wird automatisch eine TC:Bus-Seriennummer und im Hintergrund eine SIP-ID zugewiesen. Ein Türruf auf diese Seriennummer oder ein SIP-Anruf diese SIP-ID läutet bei allen in der Wohneinheit gruppierten

11/16

Endgeräten (innen).

- 1. Um eine neue Wohneinheit zu erstellen, im Tab *Wohneinheiten* auf + klicken
- 2. Wohneinheiten-Namen übernehmen oder überschreiben, z.B. Wohnung C, Praxis, ...
- 3. Wohneinheit für die Anzeige als KochMobile-Kontakt aktivieren (optional)
- 4. die generierte TC:Bus-Seriennummer kann manuell geändert werden, z.B. für TC:Bus-Innensprechstellen in der Räumlichkeit
- 5. für die Wohneinheit gewünschte Endgeräte auswählen (anklicken)
- 6. Eingaben speichern oder verwerfen

| + Wohneinheit erstellen        | ×                 |
|--------------------------------|-------------------|
| 🚔 Wohneinheiten Name           | Wohnung C 2       |
| In App-Kontaktliste anzeigen   | 3                 |
| TC:Bus Seriennummer            | 10003 4           |
| 💄 Endgeräte in der Wohneinheit | Benutzerdefiniert |
|                                | Q Suchen          |
|                                | KochMobile 2      |
|                                | KochMobile 4 5    |
|                                | KochMobile 5      |
|                                | 3 (max. 20) 🗸 🛇   |
| Verwerfe                       | n Speichern 6     |

## Funktionen erstellen und verwalten

Über das Video Cloud-Gateway AVC1 können sowohl TC:Bus-Steuerfunktionen (z.B. Garagentor öffnen, Licht einschalten) als auch HTTP-Befehle zur Ansteuerung von IP-Relais ausgelöst werden. Im Tab *Funktionen* werden solche Befehle und Funktionen konfiguriert und sind dann auf der App KochMobile ausführbar.

1. Im Projekt den Tab *Funktionen* öffnen

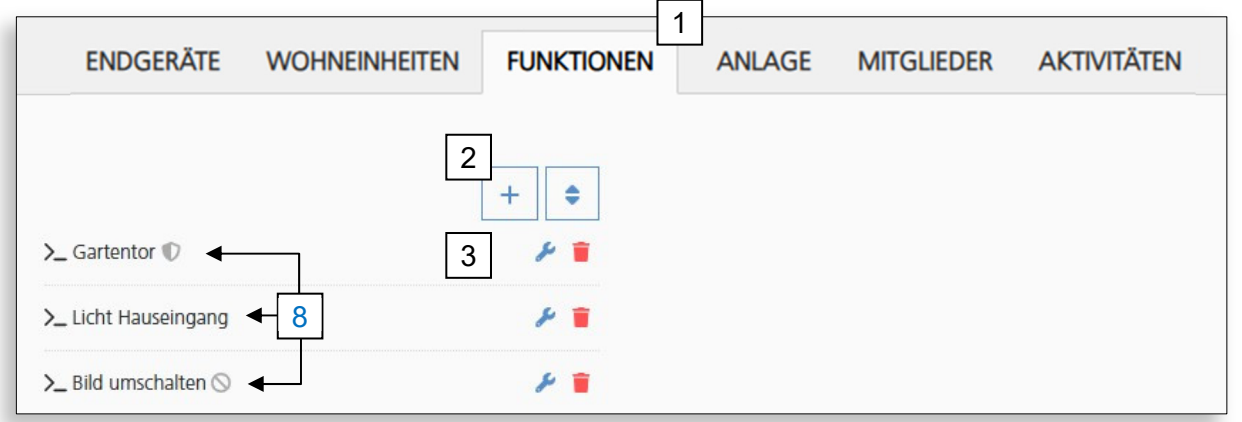

- 2. Neue Funktion anlegen
- 3. Funktion bearbeiten/löschen
- 4. Funktionsnamen vergeben
- 5. Funktionstyp wählen (AVC1 oder HTTP)
- 6. TC:Bus-Befehl resp. HTTP-Methode auswählen
- 7. je nach Befehl oder Methode spezifische Parameter ergänzen
- Zugriff auf die Funktion berechtigen (für alle, keine oder ausgewählte Wohneinheiten). Die Symbole in der Übersicht kennzeichnen die Berechtigungsstufe (s. S. 8).
- 9. Eingaben speichern oder verwerfen

| + Funktion erstellen      | ×                            |   |
|---------------------------|------------------------------|---|
| Eunktionsname             | Name                         | 4 |
| Funktionstyp              | AVC1 Befehl 🗸                | 5 |
| Befehl                    | TC:Bus Steuerfunktion 🗸      | 6 |
| Funktions-Nr.             | 7                            | 7 |
| Seriennummer              | 999999                       |   |
| Berechtigte Wohneinheiten | Alle 🗸                       | 8 |
|                           | Verwerfen Speichern          | 9 |
| + Funktion erstellen      | ×                            |   |
| Funktionsname             | Name                         | 4 |
| Funktionstyp              | HTTP Request 🗸               | 5 |
| Methode                   | GET 🗸                        | 6 |
| Adresse                   | http://mysmartlock/open_door | 7 |
| Berechtigte Wohneinheiten | Alle                         | 8 |
|                           | Verwerfen Speichern          | 9 |

## Projektübersicht / Gateway-Einstellungen

In der Projektübersicht werden die Metadaten des Projekts, der Online-Status des Gateways, die Netzwerkeinstellungen sowie Schaltflächen und Status für *Synchronisierung* und *Support Modus* angezeigt.

Im Tab *Anlage* können TC:Bus-Parameter verwaltet und das Gateway AVC1 neu gestartet werden. Hier können auch die Codes für DTMF-Auslöser (für Drittgeräte) gewählt werden.

| <b>^</b>                                                                                                    |                                                  |                               | BENUTZER                                                                            | NAM E                                   | <b>\$ 6</b> 0 E                               | €               |
|----------------------------------------------------------------------------------------------------|--------------------------------------------------|-------------------------------|-------------------------------------------------------------------------------------|-----------------------------------------|-----------------------------------------------|-----------------|
| Projektübersicht 1<br>Demoanlage Marketing                                                                                                    | 2<br># Projekt-Nr.<br>≌ VG-Nr.<br>€ Projektstufe | #444<br>000000<br>KochCloud M | 3<br>Gateway<br>MAC Adresse 50:E0:C7:<br>P Adresse (lokal) 192.<br>Software Version | AVC1<br>DD:23:EE<br>168.1.84<br>1.2.7-2 | Gateway synchronisier<br>Support-Modus einsch | t 4<br>nalten 5 |
| ENDGERÄTE WOH                                                                                                    | INEINHEITEN                                      | FUNKTIONEN                    | ANLAGE                                                                              | MITGLIEDER                              | AKTIVITÄ                                      | TEN             |
| Geräte<br>AVC1 861166                                                                                                    |                                                  | 6<br>• •                      |                                                                                     |                                         |                                               | 9<br>()         |
| AVC1 / TC:Bus 7                                                                                                    | 120                                              |                               | DTMF 8                                                                              |                                         |                                               |                 |
| Sprechzeit nach Türöffner                                                                                                    | 5                                                |                               | 📞 DTMF Auflegen                                                                     | 9                                       |                                               |                 |
| Immer langes Türöffnerprotokoll<br>senden                                                                                                    |                                                  |                               | 📞 DTMF Licht                                                                        | 8                                       |                                               |                 |
| <ul> <li>Interview of the second second</li></ul> |                                                  |                               |                                                                                     |                                         |                                               |                 |
| Bilder der Aufrufhistorie speicher                                                                                                    |                                                  |                               |                                                                                     |                                         |                                               |                 |
|                                                                                                    |                                                  | Spei                          | ichern                                                                              |                                         |                                               |                 |

- 1. Projektname
- 2. Metadaten des geöffneten Projekts
- 3. Status und Netzwerk-Daten des Projekt-Gateways
- 4. Button Synchronisieren des Gateways nach Mutationen im Projekt
- 5. Button *Support-Modus*. 5 Tage nach Bestätigung der Projekteinladung wird der Support-Modus automatisch deaktiviert. Danach kann nur der Kunde den Support-Modus wieder aktivieren, falls später Online-Unterstützung durch KOCH nötig wird.
- 6. Zeigt die einstellbaren Parameter für das gewählte Gerät
- 7. Parameter TC:Bus
- 8. Parameter DTMF (nur für Drittgeräte)
- 9. Button Gateway Neustart

## Projektmitglieder verwalten

Direkt nach Projektfreigabe ist der bei Projekterstellung bestätigte eMail-Adressat das einzige Projektmitglied und hat alle Berechtigungen.

Im Tab *Mitglieder* kann er nun weitere Projektmitglieder einladen und mit punktuellen Berechtigungen versehen oder die Projektleitung gleich ganz übertragen.

Ein Eingeladener erhält per E-Mail einen Link, über den er dem Projekt beitreten kann. Er wird aufgefordert, ein eigenes KochCloud-Konto zu erstellen, falls noch nicht vorhanden.

Personen, die nur KochMobile benutzen, brauchen keinen Zugang zum Projekt.

| endgeräte wohneinheiten fun                                                                                                    | KTIONEN | 1<br>ANLAGE                                                                                                    | MITGLIEDER                                                                                                    | aktivität                                                                                                    | ΈN                                                                                     |
|----------------------------------------------------------------------------------------------------|---------|----------------------------------------------------------------------------------------------------|----------------------------------------------------------------------------------------------------|----------------------------------------------------------------------------------------------------|----------------------------------------------------------------------------------------|
| Einladungen 2<br>S Es gibt keine ausstehenden Einladungen für dies<br>Projekt. Einladungen können an beliebige E-Mai<br>Adressen gesendet werden und erlauben es eine<br>Nutzer mit bestehendem KochCloud<br>Benutzerkonto, oder durch das Anlegen eines<br>neuen KochCloud Benutzerkonto auf das Projek<br>zuzugreifen. | + Mi    | tglieder<br>uær1@com pany.o<br>uær2@com pany.o<br>uær3@com pany.o                                                                                                    | om • • •<br>om • • •<br>om • • •<br>einladen                                                                                                    | •• F<br>•• F                                                                                                    | ■ 3<br>■<br>■                                                                          |
| <ol> <li>neues Mitglied einladen</li> <li>aktives Mitglied bearbeiten/löschen</li> <li>eMail-Adresse für Einladung eingebe</li> <li>Berechtigungen aktivieren</li> <li>Eingaben speichern oder verwerfen<br/>(Speichern versendet die Einladung)</li> </ol>                                                              | ۶n      | <ul> <li>Der zu diesem<br/>Berechtigungsstufe Pro<br/>Einladungen können au<br/>KochCloud-Benutzerkor<br/>dieses aber erstellt were<br/>Projektmitgliedern gibt<br/>Benutzer (auch Sie) a<br/>Berechtigung nur Ihren N</li> <li>Empfanger E-Mall</li> <li>Kann Projekt einsef</li> <li>Kann Projektmitglie</li> <li>Kann Endgeräte ver</li> </ul> | Projekt eingeladene<br>jektdaten nur einse<br>uch an Benutzer gese<br>to besitzen. Bei Ani<br>den. Achtung: Die Bere<br>einem Benutzer die<br>us dem Projekt zu<br>vertrauenspersonen!<br>user@compa<br>nen<br>eder verwalten<br>rwalten | Benutzer kann<br>hen oder auch<br>endet werden, die<br>nahme der Einlad<br>achtigung zum Verv<br>Moglichkeit, jeder<br>entfernen. Geben<br>any.com | je nach<br>verwalten.<br>noch kein<br>ung muss<br>valten von<br>n anderen<br>Sie diese |
|                                                                                                    |         | <ul> <li>Kann Rufgruppen v</li> <li>Kann Funktionen v</li> </ul>                                                                                                    | rerwalten                                                                                                    | /erwerfen Sp                                                                                                    | eichern (                                                                              |

1. Im Projekt den Tab Mitglieder öffnen

# Aktivitäten überprüfen

Im Tab *Aktivitäten* werden alle Manipulationen im Projekt aufgezeichnet. Hier kann nachgelesen werden, wann wer was ausgeführt hat.

|                                                                                                    |                                              | BENUT                                                           | BENUTZERNAM E                         |                               |             |
|----------------------------------------------------------------------------------------------------|----------------------------------------------|-----------------------------------------------------------------|---------------------------------------|-------------------------------|-------------|
| Projektübersicht<br>Demoanlage Marketing                                                                         |                                              | #                                                               | Projekt-Nr.<br>VG-Nr.<br>Projektstufe | #444<br>000000<br>KochCloud M |             |
| <ul> <li>Gateway</li> <li>MAC Adresse</li> <li>IP Adresse (lokal)</li> <li>Software Version</li> </ul> ENDGERÄTE | 50:1<br>WOHNEINHEITEN                        | AVC1<br>E0:C7:0D:23:EE<br>192.168.1.84<br>1.2.7-2<br>FUNKTIONEN | Gateway sy Support-M ANLAGE           | odus ausschalten              | AKTIVITÄTEN |
| ADMINISTRATION                                                                                                   | endgeräte anr                                | UFE                                                             |                                       |                               |             |
| 06. Juni 2025 - 08:47 René Koch AG änderte Endgerät Entrée                                                       |                                              |                                                                 |                                       |                               |             |
| 06. Juni 2025 - 08:46                                                                                            | René Koch AG larchte Endgerät kc000444 c012t |                                                                 |                                       |                               |             |
| 26. Juli 2023 - 14:01       René Koch AG erstellte Endgerät kc000444_c012*                                       |                                              |                                                                 |                                       |                               |             |

## Service

Zu häufigen Fragen finden Sie die Antworten auf www.kochag.ch FAQ >>> Für eine persönliche Unterstützung wenden Sie sich bitte an unseren technischen Kundendienst:

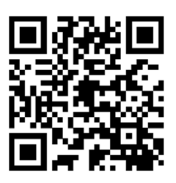

Tel 044 782 6000

René Koch AG Seestrasse 241 8804 Au/Wädenswil 044 782 6000

info@kochag.ch www.kochag.ch

KO (H sehen hören sprechen voir entendre parler

Technische Änderungen vorbehalten